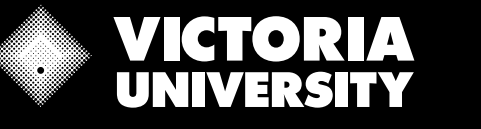

## **Staff & Students**

## **HOW TO REGISTER FOR MFA**

Register for Microsoft (MS) Authenticator Multifactor Authentication (MFA) to secure and simplify your VU log-in process. Follow the steps below - you will need Internet access on a PC web browser and a compatible smartphone. - If you do not have a PC please visit an <u>IT Support Kiosk</u> on campus for assistance.

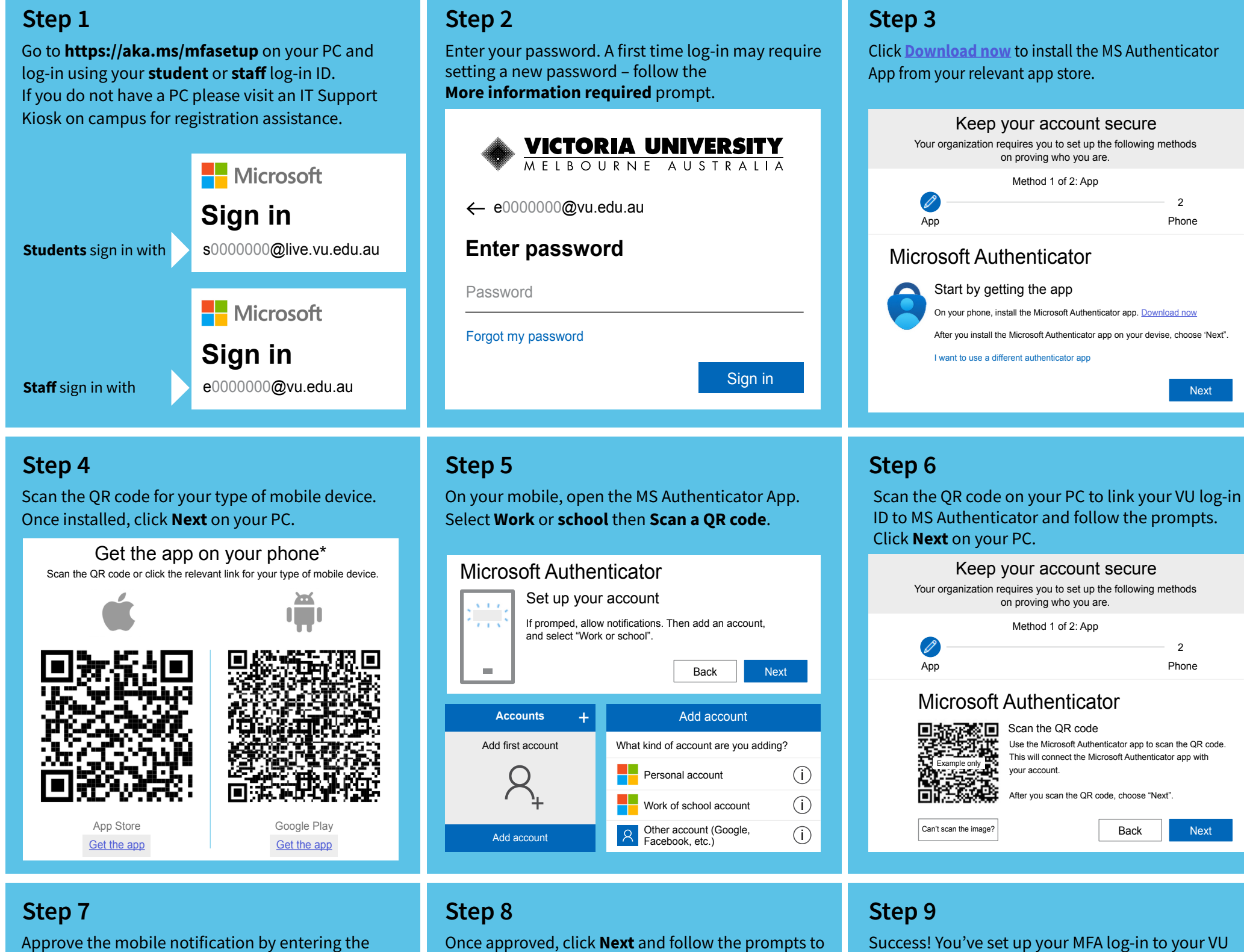

Approve the mobile notification by entering the number displayed on your PC screen.

set up a 2nd method of approval by SMS or phone.

Keep your account secure

Keep your account secure

account with MS Authenticator.

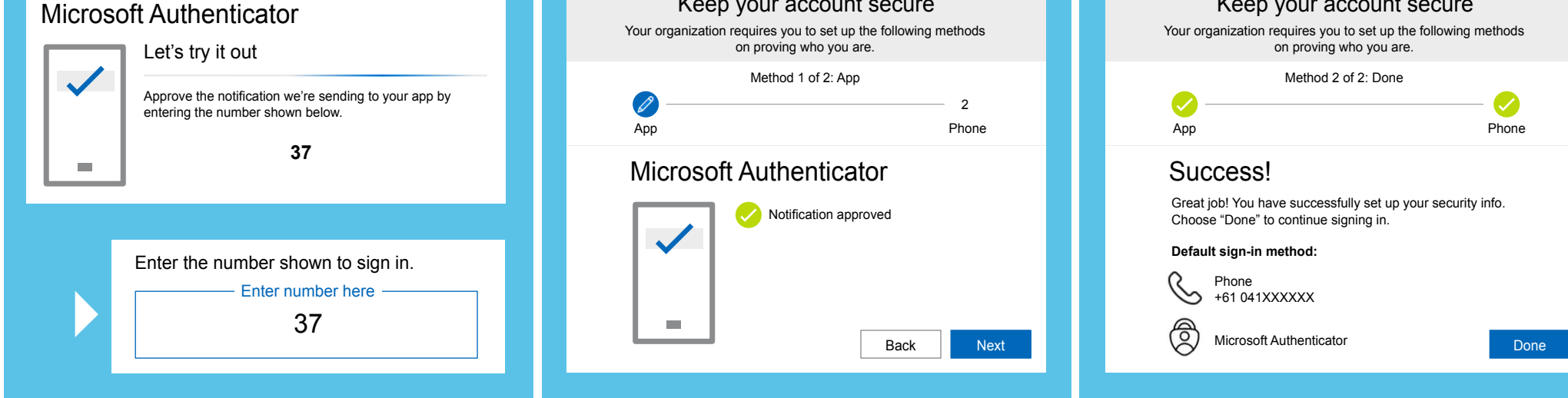

## Multi-Factor Authentication (MFA) Self-Enrolment Registration Guide

Secure and simplify your Victoria University log-in process

For help see FAOS or visit an IT Support Kiosk on campus, phone the IT Customer Support Desk +61 3 9919 2777 or use the self-service Support Hub